# Innlogging i eKultur

Bekräfta ditt eKulturkonto och logga in i Primus

# Hur får jag tillgång till eKultur och Primus?

- Om du inte tidigare har ett konto i eKultur, så kommer KulturIT att skapa ett åt dig
- Detta konto verifieras när du loggar in första gången
- Det finns två sätt att nå Primus:
- 1. Via <a href="https://online.primus.org/">https://online.primus.org/</a> (rekommenderas)
- 2. Via portal.ekultur.org

Kontrollera att du har Primus-ikonen till vänster. Saknas ikonen kontakta <u>support@kulturit.org</u>

På följande sidor beskrivs stegen i mer detalj

- Du får en e-post från adressen noreply@kulturit.no.
- Denna e-post innehåller en kod och en länk
- Koden måste du skriva in i formuläret som du skickas till via länken i e-posten

#### eKultur

Verifiser epost

Vi har sendt deg en kode på epost til mr.fo.rseth@gmail.com. Skriv inn denne koden under for å verifisere epostadressen. Være obs på at spam-filteret kan fange opp eposten.

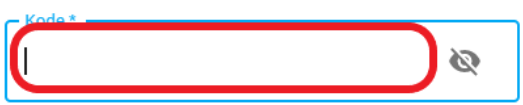

Skriv inn engangskoden du har motatt.

BEKREFT KONTOEN

Skriv in/klistra in koden från e-posten här.

Tryck därefter på «Bekräfta konto»

Send meg en ny kode

## Skapa nytt lösenord

- Nu får du en uppmaning att skapa ett nytt lösenord
- Lösenordet måste vara minst 8 tecken, innehålla både små och stora bokstäver, samt minst en siffra.
- Kom ihåg att notera lösenordet så att du kan logga in igen nästa gång

När du skapat lösenordet får du en bekräftelse på att kontot har verifierats. Du kan nu skriva addressen <u>https://online.primus.org/</u> i din webbläsare för att logga in i Primus.

Eller logga in via Primus-ikonen på eKulturportalen (portal.eKultur.org)

### Jag lyckas inte logga in

#### 1: Har du skrivit in rätt e-post och lösenord?

#### eKultur

Logg inn med brukernavn og passord

E-post \* \_\_\_\_\_\_ ola@nordmann.no Skriv inn e-posten din Passord \* \_\_\_\_\_\_ Skriv inn passordet ditt

→] LOGG INN

Dessverre er epostadresser case-sensitive. Dvs. at du MÅ skrive inn epostadressen med riktige små og store bokstaver. Epostadressen **Ola.Nordmann@museum.no**, er ikke den samme som **ola.nordmann@Museum.no.** 

Har du skrevet riktig passord? Passord er også case sensitiv. Dvs. små og store bokstaver har betydning. Passord må også inneholde både små og store bokstaver, samt tall, og være minst 8 tegn langt. Du kan kikke på passordet du har skrevet inn med å trykke på «Øye»-ikonet.

### Skapa ett nytt lösenord

2: Om du fortfarande inte kan logga in så kan du försöka att skapa ett nytt lösenord

Tryck här:

| eK                       | ultur                    |
|--------------------------|--------------------------|
| Logg inn med b           | rukernavn og passord     |
| – E-post *               |                          |
| ola@nordmann.no          |                          |
| Skriv inn e-posten din   |                          |
| Passord *                | Ø                        |
| Skriv inn passordet ditt |                          |
| →]                       | LOGG INN                 |
|                          | Glemt passordet          |
|                          | Ny her? Opprett en konto |

## Skapa nytt lösenord

#### eKultur

#### Glemt passordet ditt?

Skriv inn epostadressen din under så sender vi deg en epost med instrukser for å tilbakestille passordet.

Skriv inn e-posten din

E-post \*

TILBAKESTILL PASSORDET MITT

Skriv in din e-post i formen namn@museum.se. Här har det betydelse om du skriver med stora eller små bokstäver: <u>namn@museum.se</u> eller <u>Namn@Museum.se</u>.

(Om du är osäker på vilken e-post du använt är ett tips att söka igenom dina e-postkonto efter mejl från dimu@kulturit.no eller noreply@kulturit.no)

Tryck sedan på Återställ mitt lösenord

# Skapa ett nytt lösenord

- Du skickas nu till den här sidan
- Du får även en e-post från noreply@kulturit.no med en

#### eKultur

#### Nytt passord

Vi har sendt deg en epost med en kode til mr.fo.rseth@gmail.com. Skriv inn koden under for å sette et nytt passord.

| Kode *                                | Ø | Kod: Här skriver du in/klistrar in koden från e-posten                                                         |
|---------------------------------------|---|----------------------------------------------------------------------------------------------------|
| Skriv inn engangskoden du har motatt. |   | Nytt lösenord: Skriv det nya lösenordet du vill använda. Måste vara minst 8 tecken och innehålla stora och små |
| Nytt passord *                        | Ø | bokstäver, samt minst en siffra.                                                                               |
| Skriv inn et ønsket passord           |   |                                                                                                    |
| Gjenta nytt passord *                 | 8 | Repetera lösenordet: Du måste skriva in lösenordet en gång till så att vi är säkra på att du inte skrivit fel. |
| Gjenta nøyaktig det samme passordet   |   | Tryck sedan på Ändra lösenord. Nu är det nya lösenordet sparat och du kan logga in igjen.                      |
| ENDRE PASSORD                         |   |                                                                                                    |

## Jag lyckas inte logga in

- 3: Om du har testat steg 1 och steg 2 och fortfarande inte kan logga in
  - Kontakta KulturIT support : <u>support@kulturit.no</u>